6- Logitech

# BCC950 ConferenceCam

# Кратко ръководство на потребителя

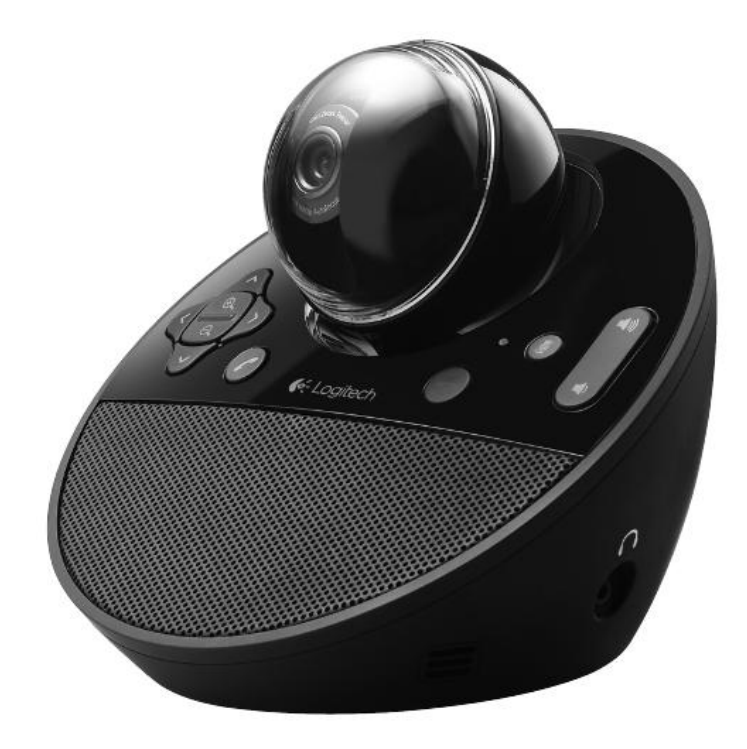

# ХАРДУЕРНИ КОМПОНЕНТИ

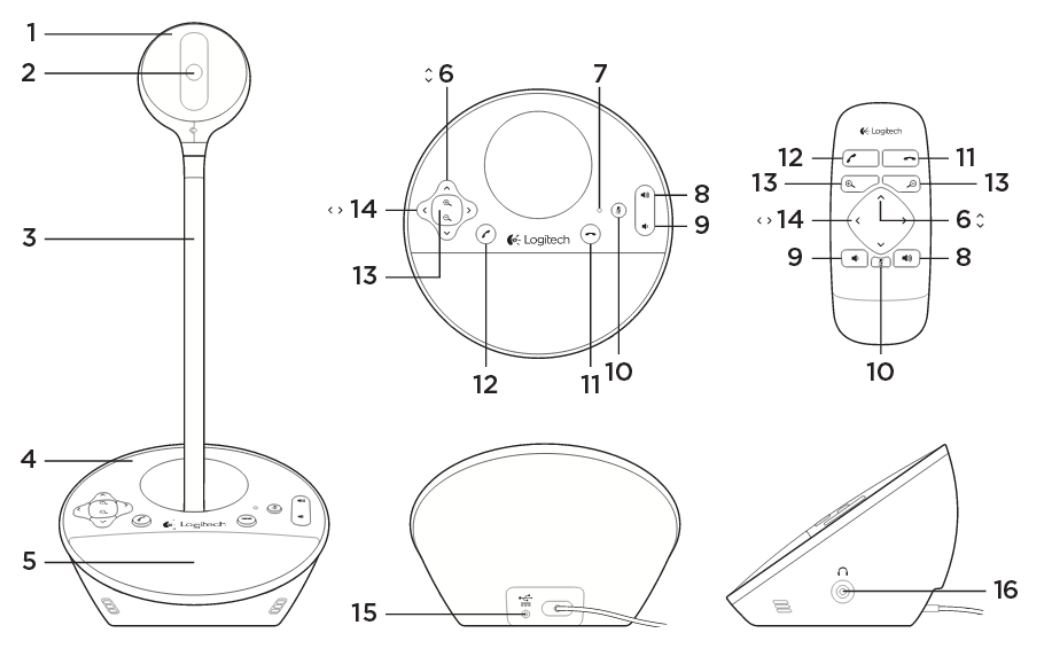

- 1. Уеб камера
- 2. Автофокусен обектив
- 3. Стойка
- 4. Основа на говорителя
- 5. Говорител
- 6. Бутони Ŷ
- 7. Индикатор за активност
- 8. Бутон за увеличаване на звука
- 9. Бутон за намаляване на звука
- 10. Спира звука (Mute бутон)
- 11. Затвори
- 12. Отговори
- 13. Бутон за мащабиране
- 14. Бутони 💙
- 15. Порт за захранването
- 16.3.5mm жак за слушалки

#### СВЪРЗВАНЕ НА КАМЕРАТА

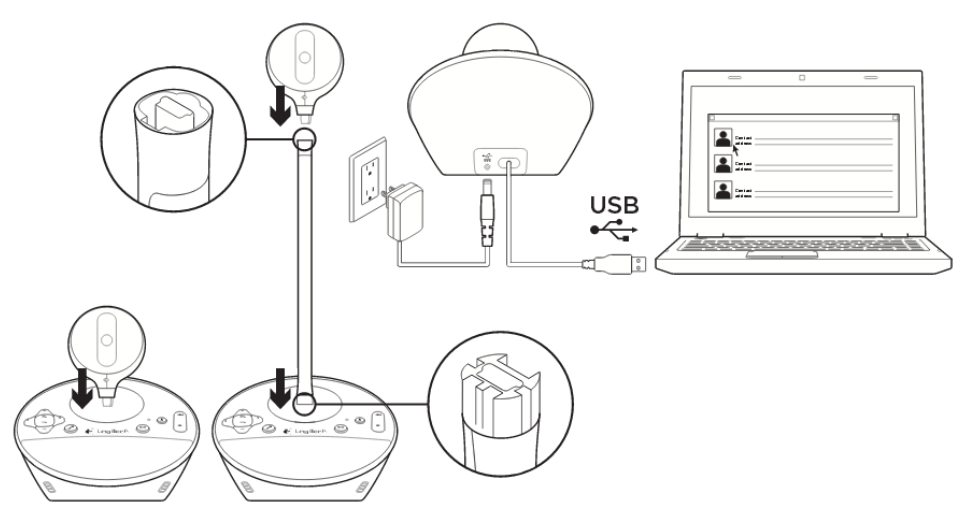

- 1. Включете компютъра.
- 2. Монтирайте камерата към основата на говорителя.
- 3. Свържете захранващия адаптер към порта за захранването и електрически контакт.
- 4. Свържете USB кабела към USB порта на компютъра.
- 5. Стартирайте приложението за видео конферентен разговор. Използвайте стойката, за да позиционирате камерата приблизително на нивото на очите. Когато поставяйте или махате камерата от стойката, първо изключете захранването.

### ИЗПОЛЗВАНЕ НА КАМЕРАТА

- Видео: Използвайте бутоните стрелки (6 и 14) и бутона за мащабиране за да настроите образа в прозореца за предварителен преглед на софтуера за видео конферентен разговор. Натискайте и освобождавайте тези бутони за да направите частични корекции. Натискайте и задържайте бутоните за непрекъснати корекции. Когато живата видео връзка започне, индикаторът за активност ще светне в синьо.
- Внимание: Не завъртайте ръчно камерата (главата на уеб камерата). Може да я повредите.

- Звук: За да настроите звука, използвайте бутоните за регулиране на звука.
- **Разговори:** Стартирайте софтуера за видео конферентна връзка. Използвайте бутона Отговори, за да отговорите на повикването и бутона Затвори – за да прекратите разговора. Използвайте бутона Mute, за да спрете звука.

#### Забележки при употреба:

- Бутоните Отговори и Затвори, може да не работят с някои софтуери за конферентна връзка. Използвайте бутоните на софтуера за да отговорите на повикването и да го прекратите.
- За да използвайте Skype <sup>™</sup>, трябва да свалите и инсталирате плъгин от <u>www.logitech.com/support/bcc950</u>.
- Когато използвате ConferenceCam със Skype под Windows<sup>®</sup> ХР или Windows<sup>®</sup> Vista, трябва да свалите и инсталирате драйвери за ConferenceCam от <u>www.logitech.com/support/bcc950</u>.
- Допълнителна слушалка: Включете допълнителните слушалки (не са включени в комплекта на камерата) в жака за слушалки, за да проведете личен разговор.
- Индикатор за активност
  Синьо: ConferenceCam е в активно повикване.
  Мига в синьо: Получава входящо повикване. (Този индикатор може да не работи с някои приложения.)
  Червено: Звука е спрян.
  Мига в червено: Има USB връзка между ConrerenceCam и компютъра.

# ОТСТРАНЯВАНЕ НА ПРОБЛЕМИ

#### ConferenceCam не работи

- Проверете дали сте свързали захранването.
- Проверете USB връзката. Използвайте друг USB порт на компютъра. Свържете устройството директно към компютъра. Не използвайте USB хъб.

 Ако сте използвали стойката за да вържете камерата с основата на говорителя, махнете стойката и свържете камерата директно към основата.

#### Аудио и видео проблеми

• Настройте звука с помощта на бутоните за регулиране на звука. Също така, проверете настройките на звука от Windows<sup>®</sup> лентата със задачи. Натиснете Mute за да пуснете звука, ако сте го заглушили. Включете слушалки, за да мине звука през тях и да заглушите говорителя.

• Настройте recording (voice) level, използвайте Windows Control Panel. 3a Windows<sup>®</sup> 7 и Windows<sup>®</sup> Vista, идете на Start > Control Panel > Sounds > Recording tab. 3a Windows<sup>®</sup> XP, идете на Start > Control Panel > Sounds and Audio devices > Voice tab.

• Рестартирайте вашия видео конферентен софтуер.

• Проверете функцията на рутера и интернет връзката. (Повече информация потърсете в документацията на рутера или мрежата.) Направете тест на скоростта на интернет връзката. За да научите как да направите това, идете на www.logitech.com/support/bcc950.

• Посочете ConferenceCam като основно входно / изходно устройството за вашия софтуер за вашата видео конферентна връзка. (Повече информация потърсете в документацията на видео конферентния софтуер.

Забележка: В някои приложения, камерата, говорителя и микрофона на ConferenceCam са показани отделно. Всеки от тях се идентифицира с името на продукта ConferenceCam.)

• Посочете ConferenceCam като основно входно / изходно устройството за вашия софтуер за вашата операционна система:

# Windows<sup>®</sup> XP

- 1. Идете на Start > Control Panel > Sounds and Audio devices > Voice tab.
- 2. Изберете "BCC950 ConferenceCam Audio" за Voice playback и за Voice Recording. Кликнете OK.
- 3. Идете в Audio tab. Изберете "BCC950 ConferenceCam Audio" за Sound playback и за Sound recording. Кликнете OK.

### Windows<sup>®</sup> Vista и Windows<sup>®</sup> 7

- 1. Идете на Start > Control Panel > Sounds > Playback tab.
- 2. Изберете "BCC950 ConferenceCam Audio".
- 3. Кликнете "Set Default" и след това кликнете ОК.
- 4. Идете в Recording tab.
- 5. Изберете "BCC950 ConferenceCam Audio".
- 6. Кликнете "Set Default" и след това кликнете ОК.

Допълнителна информация за продукта и декларация за съответствие може да бъде намерена на: <u>www.polycomp.bg</u>